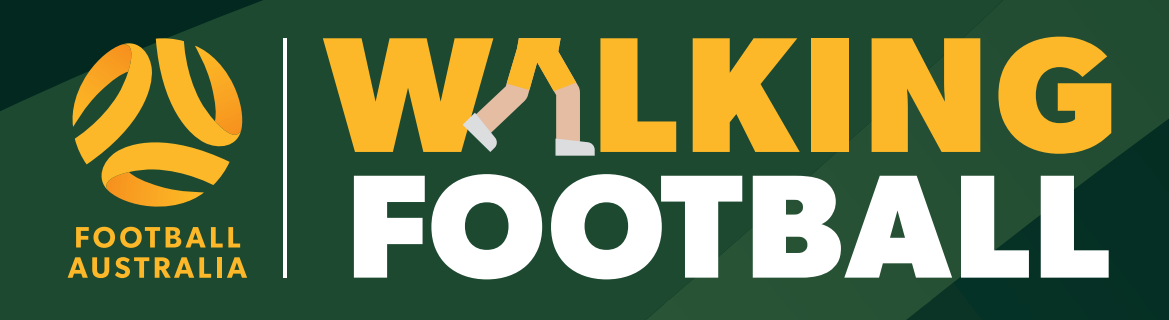

# MANUAL REGISTRATION GUIDE

## THIS GUIDE IS DESIGNED TO ASSIST A PROGRAM LEAD/REGISTRAR TO REGISTER WALKING FOOTBALL PARTICIPANTS WHO HAVE COMPLETED A WALKING FOOTBALL MANUAL REGISTRATION FORM.

To set up the registration Type/product, please refer to the Walking Football PlayFootball set up guide.

You will require a Football Account to complete a self-registration. If you require access to the PlayFootball administration portal, please contact your local association, member federation or club registrar for assistance.

### Why is it important to register participants on PlayFootball?

The objectives of the National Registration Regulations are to:

- 1. Promote, develop and protect the game of football in Australia in all its forms for participants of all abilities and skill;
- 2. Ensure football is regulated in a consistent and coordinated manner across the states, territories, districts, zones, and clubs;

It is also important that participants are registered in PlayFootball to ensure they're covered by insurance.

It is vital that participant data is collected through PlayFootball, reporting this data is crucial to show Government the continued success and for the long-term sustainability of the program.

Whilst also providing Football Australia, stakeholders, and the community with data for future grant funding opportunities.

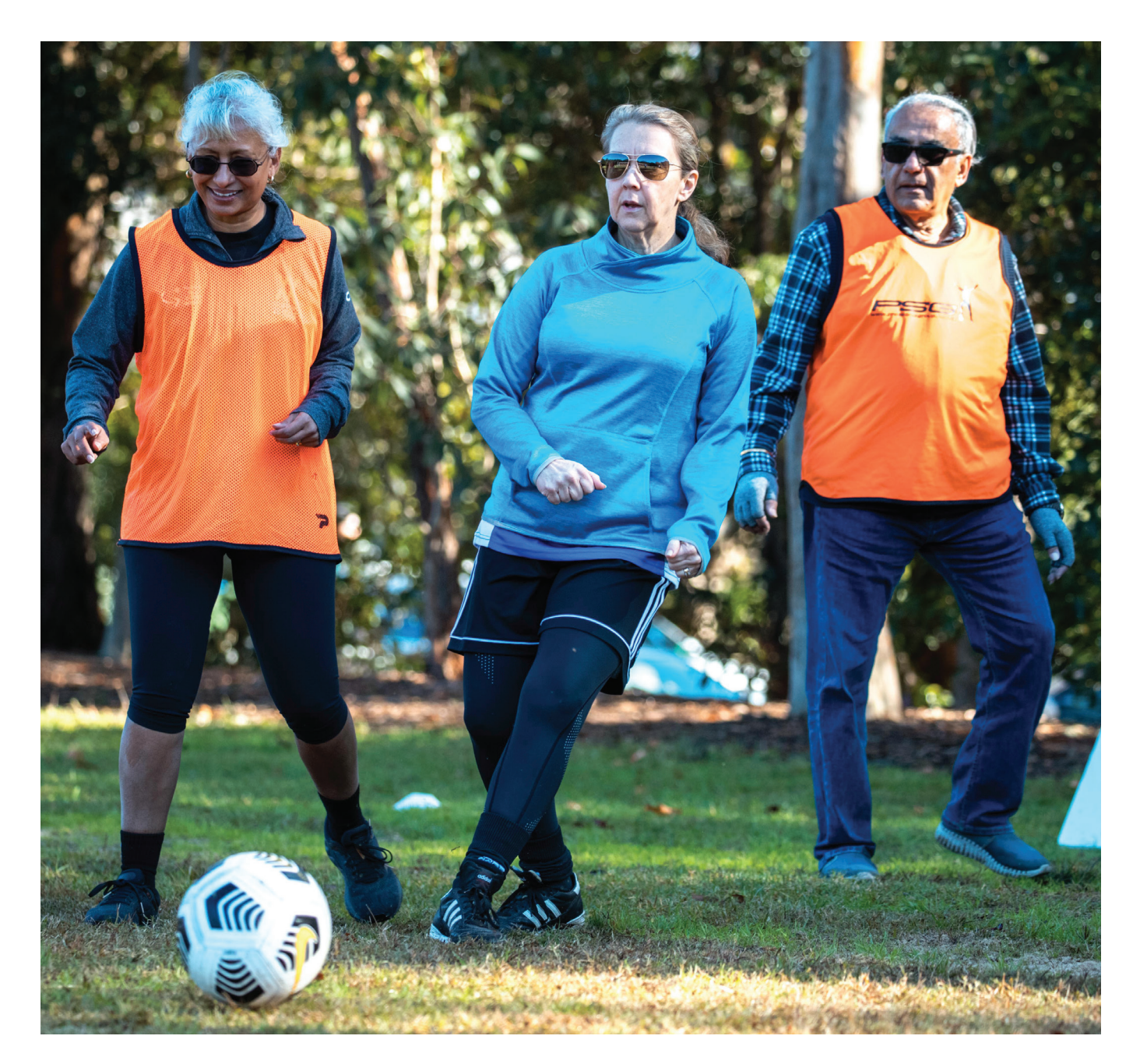

# **1. FOOTBALL ACCOUNT – LOGIN**

First, log into your Play Football account using the link below. Make sure that you log into your Football account using the original method that you created your account with using either your email address & password or using your social login.

For program leads and registrars its advised that a football account is created separate from your personal football account, this should be created using your work or football club email address.

Sign in to your Football account here → https://account.footballnetwork.com.au/

|                      | G SIGN IN WITH GOOGLE |
|----------------------|-----------------------|
|                      | or                    |
| Your Email Address * |                       |
| club@rego.com.au     |                       |
| Password *           |                       |
|                      |                       |
|                      |                       |

Once logged in, "click start a registration.

| MY DETAILS    |       | EDIT DETAILS |
|---------------|-------|--------------|
| Name          | Email |              |
| Test Club     |       |              |
| REGISTRATIONS |       |              |

Then type the name of the club the participant needs to be registered to.

| Club Registration            |   |                  | ffa test         |                  |
|------------------------------|---|------------------|------------------|------------------|
| All of Australia             | ٠ | 9 clubs found    |                  |                  |
| Australian Capital Territory |   |                  |                  |                  |
| New South Wales              |   | FFA Test Assoc 1 | FFA Test Assoc 2 | FFA Test Assoc 3 |
| Northern Territory           |   | Test,NSW         | Test,NSW         | Darlinghurst,NSW |
| Queensland                   |   |                  |                  |                  |
| South Australia              |   |                  |                  |                  |
| Tasmania                     |   | FFA Test Club    | FFA Test State 1 | FFA Test State 2 |
| Victoria                     |   | Daninghurst, NSW | Daningnurst,NSW  | lest, NOVV       |

#### Click on "Get Started"

|   | Welcome                                    |
|---|--------------------------------------------|
|   | Registration for: FFA Test Club            |
|   | For your registration you may need         |
| C | redit/Debit Card Details (If paying online |
|   | To upload a passport style photo           |
|   | Working with Children Check info           |
|   | Working with Children Check into           |
|   | Get started                                |

You will then have the option to register yourself, as we are registering on behalf of a participant, at the bottom please select the **"I am registering a new person"** option, change to "club member" then click continue.

| l am registering a new po | erson       |   |
|---------------------------|-------------|---|
| O Register my             | CLUB MEMBER | ~ |
|                           | Continue    |   |

Given the participant has completed a manual registration form, there is a good chance they do not exist in PlayFootball, so click "no".

| lave they ever made a F | ootball registration before? |  |
|-------------------------|------------------------------|--|
| O Yes                   | • No                         |  |
|                         | Continue                     |  |
|                         |                              |  |

#### Fill in the Participant details & click search.

| We will use the | e details to check for an existing record. |
|-----------------|--------------------------------------------|
| First Name      |                                            |
| Last Name       |                                            |
| Email Address   |                                            |
|                 |                                            |
| Date of Birth   |                                            |
| DD-MM-YYYY      |                                            |
| Gender          |                                            |
| Select          | ~                                          |

IF the participant does exist in PlayFootball (as per next screenshot below), refer to "2. Linking an existing profile in PlayFootball admin", found further down this doc.

|        | Playing History Found                                                                                                    |
|--------|----------------------------------------------------------------------------------------------------|
| We hav | re found some previous registrations that appear to also be yours. Please select any of the registrations below that you believe to be yours. |
|        |                                                                                                    |

IF the participant does not exist in PlayFootball you will get the following.

| The details you have e | ntered do not match any existing records. <b>C</b><br>participant. | Continue to create new |
|------------------------|--------------------------------------------------------------------|------------------------|
|                        | Continue                                                           |                        |

Click "continue" to create a new participant record.

#### Select the correct registration product.

| Walking Football<br>Walking Football. |        |              |        | Select |
|---------------------------------------|--------|--------------|--------|--------|
| Role                                  | Туре   | Age          | Level  |        |
| Player                                | Social | 18-100 Mixed | Social |        |

Then click continue to the "participant details" page.

Complete the compulsory fields in the participants details page using the information provided on the Manual Registration form and click "continue".

Review the registration details, read the terms and conditions and click the relevant tick boxes and click "continue", then select submit on the final page.

You have now successfully manually registered a Walking Football participant.

The participants FFA number will be listed at the end of the registration and on the invoice that is sent to the nominated email address.

You can now log into PlayFootball admin and approve the registered participant, by clicking on the registration tab & display registrations.

# 2. LINKING AN EXISTING PROFILE IN PLAYFOOTBALL ADMIN

If the participant exists in PlayFootball, the simplest way to link them is to login to PlayFootball admin portal. Search for yourself under "People" of your club/association.

| ORGANISA                                                           | TION PEOPLE F | GISTRATION | TEAMS                    | COMPETITI | IONS W   | VEBSITE REPORT  | s       |           |        |
|--------------------------------------------------------------------|---------------|------------|--------------------------|-----------|----------|-----------------|---------|-----------|--------|
| earch Menus                                                        | ٩             | People     | 0                        |           |          |                 |         |           |        |
| erson List                                                         |               | Search by  | <ol> <li>Name</li> </ol> |           | FA Numbe | er 🔿 Phone Numb | er      |           |        |
| Contact Details M                                                  | fanagement    | First Nam  | ie                       |           |          | Middle Name     |         | Last Name | Search |
| dd New Person                                                      |               | Show E     | ktra Filtering           |           |          |                 |         |           |        |
| erson Roles                                                        |               |            | -                        |           |          |                 |         |           |        |
| lick "                                                             | edit" (pe     | ncil ic    | :on).                    |           |          |                 |         |           |        |
| Click "(<br>eople (<br>iearch by (<br>umber<br>john                | edit" (pe     | ncil ic    | Con).                    | Name      |          |                 | smith   |           | Search |
| Click "(<br>eople (<br>Search by (<br>John )<br>show Extra         | edit" (pe     | ncil ic    | Con).                    | Name      |          |                 | smith   |           | Search |
| Click "(<br>eople (<br>Search by (<br>Number<br>john<br>Show Extra | edit" (pe     | ncil ic    | Con).                    | Name      | AGE      | ORGANISATIO     | smith N | LOCATION  | Search |

Only 'Primary account holders' have the adding feature, if you are not the primary user at your club, please contact that user.

## Person Edit: Player, Football (ID: 7511855)

| CRM                  | Activity                | Workflows                                  |                                 |                     |
|----------------------|-------------------------|--------------------------------------------|---------------------------------|---------------------|
| Personal D           | etails Custom F         | Fields Public Profile                      | Family Relationships            | Link/Block Accounts |
| Linked               | ~ Add                   |                                            | Ļ                               |                     |
| Current l            | inked Accco             | ounts                                      |                                 |                     |
|                      |                         |                                            |                                 |                     |
| ID                   | NAME                    | EMAIL                                      | A                               | CTIONS              |
| ID<br>7511856        | NAME<br>Test, Playfootb | EMAIL<br>ball testplayfootbal              | A<br>Il@yopmail.com <u> </u>    | CTIONS              |
| ID<br>7511856<br>CRM | NAME<br>Test, Playfootb | EMAIL<br>ball testplayfootbal<br>Workflows | A<br>Il@yopmail.com 🔳<br>Player | CTIONS              |

Then click on "Add", on the "Link/Block accounts" tab, then using the information provided, search for them, click the blue plus sign next to their details.

| Search by <b>O</b> Name O ID | O External ID O Phone Number |           |  |
|------------------------------|------------------------------|-----------|--|
| First Name                   | Middle Name                  | Last Name |  |
| Search                       |                              |           |  |

Go back to PlayFootball, following the initial process, instead of clicking on "I am registering a new person", click on "I am registering a linked person".

## I am registering a linked person

Select that linked participant and follow the registration process through, by selecting the Walking Football registration product.

| Walking Foot<br>Walking Footbal | <b>ball</b><br>I. |              |        | Select |
|---------------------------------|-------------------|--------------|--------|--------|
| Role                            | Туре              | Age          | Level  |        |
| Player                          | Social            | 18-100 Mixed | Social |        |

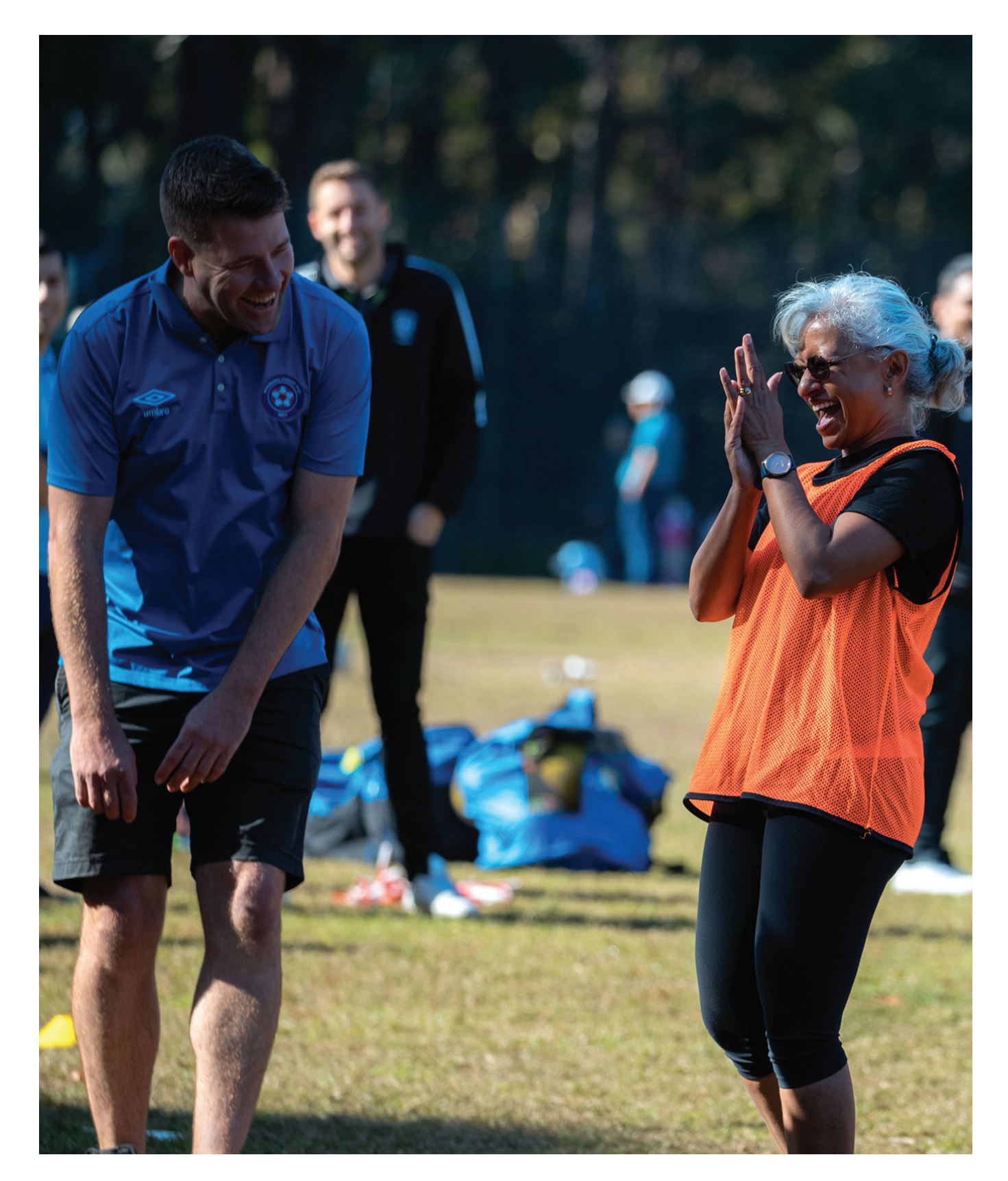

## **3.UNLINKING PARTICIPANTS FROM YOUR PLAYFOOTBALL ACCOUNT**

There are two ways to unlink a participant from your profile.

#### **Option 1**

1. Login at https://user.playfootball.com.au/ then

| PLAY FOOTBALL<br>PARTICIPANT PORTAL                               |                                                                   |                                                  |                                                             |                                      | Samsupport Account V                       | FFA Test Club∨ |
|-------------------------------------------------------------------|-------------------------------------------------------------------|--------------------------------------------------|-------------------------------------------------------------|--------------------------------------|--------------------------------------------|----------------|
| 🖌 My Details 🗸                                                    | Registration 🗸                                                    | Payments 🗸                                       | Teams 🗸                                                     |                                      |                                            | () Log out     |
| Inkeu Particip                                                    | ants                                                              |                                                  |                                                             |                                      |                                            |                |
| You can <b>link</b> accounts th<br>You can <b>unlink</b> accounts | at use your Login email (su<br>that are no longer require<br>NAME | uch as other family me<br>d to be linked (such a | embers) by searching for of<br>is children who have their c | ther records to L<br>own email addre | ink.<br>ss) by selecting Unlink on a linke | ed account.    |
| FACTOFACTO                                                        | NAME                                                              |                                                  |                                                             | Football                             |                                            | 🖏 Unlink       |
|                                                                   |                                                                   |                                                  |                                                             | Football                             | 0                                          |                |
|                                                                   |                                                                   |                                                  |                                                             |                                      |                                            | 🖇 Unlink       |

- 2. Click link/unlink user from the dropdown
- 3. Select the participant to unlink, click "unlink, then the second option is "unlink this person record from your account".

#### **Option 2**

- 1. Login to PlayFootball admin.
- 2. Search for yourself/club account under "People"
- 3. Click edit next to your name
- 4. Go to "Link/Block accounts"
- 5. Then click the bin icon next to the participant you wish to unlink.

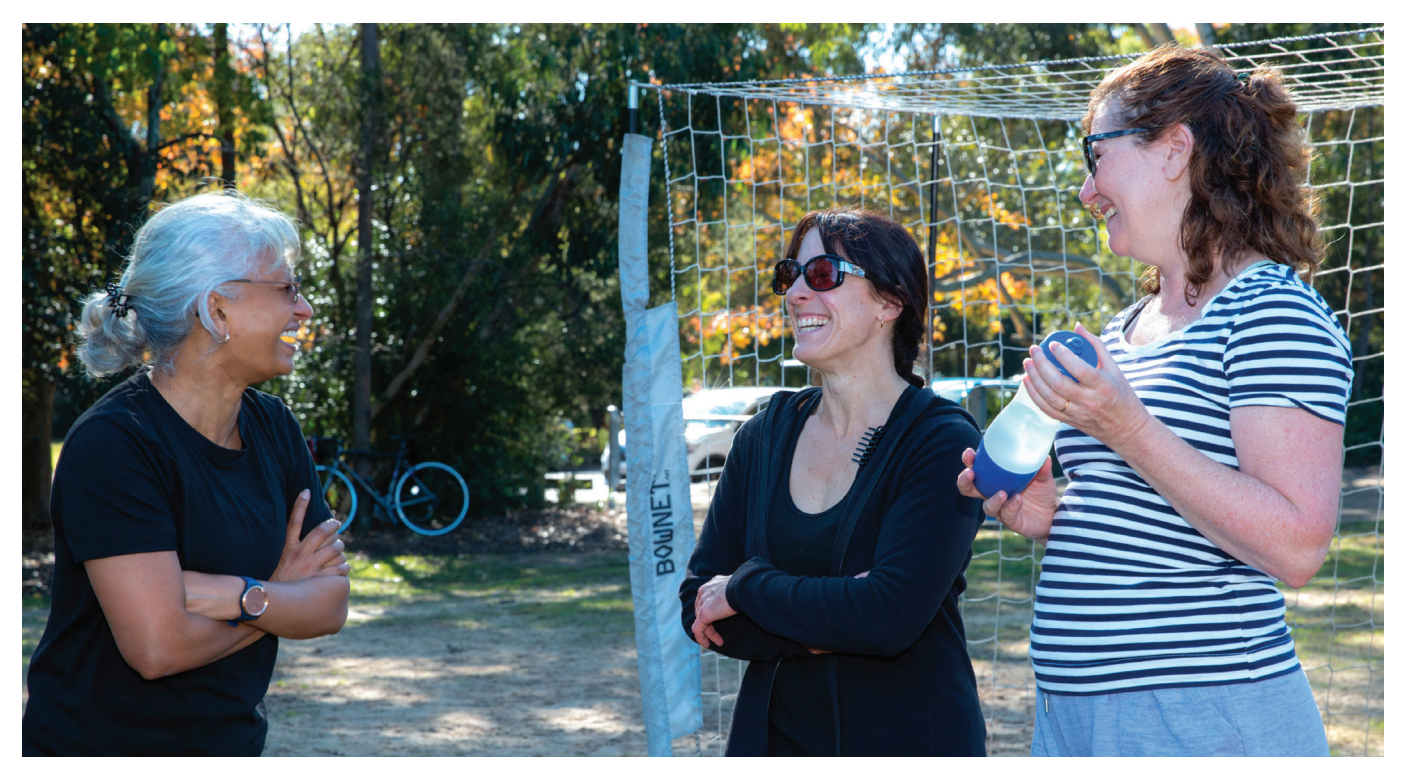

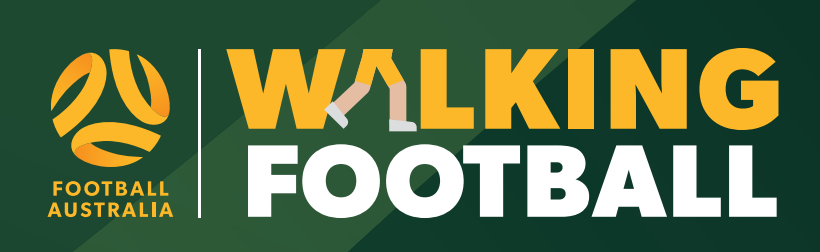